## 弘前学院聖愛高等学校 web出願確認サイト(中学校の先生用)アカウント登録方法

## 【注意事項】

- ・迷惑メール対策等でドメイン指定受信を設定されている場合は、「@seed.software」の 受信を許可してください。
- ・Web出願サイト(プラスシード)は、Microsoft Edge、Google Chrome、Safari をご利用 ください。※Internet Explorer からはアクセスできません。
- ① 弘前学院聖愛高等学校

確認サイト(https://seed.software/teacher/login?school\_code=seiai)にアクセスしてください。

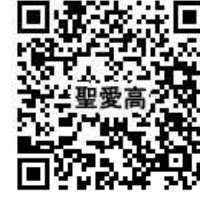

② ログイン<u>画面下部</u>に表示される「新規登録」から、新規アカウント登録を 行います。

入力したメールアドレスへ、本登録用のURLを記載したメールが送信されます。

URLをクリックし本登録へお進みください。

※既に他の学校で同じメールアドレスを登録済みの場合は、

ログイン画面下部の新規登録から「他校でアカウント登録済みの方」へ お進みください。

| 0.5年のへたでしい。                                                                                                    | <ul><li>弘前学院聖愛高等学校</li><li>確認サイト</li><li>ログイン画面</li></ul>                                                                                                    |
|----------------------------------------------------------------------------------------------------|----------------------------------------------------------------------------------------------------|
|                                                                                                    | 出願先学校ごとにアカウント登録画面のURL(ログイン画面のURL)が異なり、<br>サービスをご利用いただくためには、それぞれの出願先学校でアカウント登録を行う必要がござい<br>ます。<br>「私創学院聖愛高等学校」の確認サイトに登録済みの方は<br>以下にメールアドレスとパスワードを入力してログインしてください。 |
|                                                                                                    | メールアドレス                                                                                                    |
| 弘前学院聖愛商等学校<br>確認サイト<br>ログイン画面                                                                                                    | パスワード                                                                                                    |
| 単称することにアカウント登録集合のALICがイン装置のALICが作った<br>サービスなど時期、のだくために、それでALAIA構成学などアカウント登録だけった後りござい<br>また<br>「第二本目標業等やジン(のまた)・イロジョンALIC<br>目前によっしかずやふえなど(おつ・ドさん)、ロンジャンにください、 | 次園からメールアドレスの入力を省略                                                                                                    |
| x-67P62<br>700-F                                                                                                    | ログイン                                                                                                    |
| 0940                                                                                                    | パスワードを忘れた方はこちら                                                                                                    |
| 100-P688550256                                                                                                    |                                                                                                    |
| 新規登録<br>「5月7時世後年後7日」2014年7日、10月1日1日 1月1日<br>15月1日、日本日本時代の1973-0月1日日日日日日日日日日日日日日日日日日日日日日日日日日日日日日日日日日日日                                                         | 新規登録                                                                                                    |
| 8000<br>800000-0-888.00                                                                                                    | 「弘朝学院重要高等学校」の確認サイトに未登録の方は以下から「新規登録」に進んでください。<br>ただし、既に今年度他の学校でアカウント登録済の場合は、<br>同じメールアドレスを用いて「弘前学院重要高等学校」に対しても登録が可能です。<br>その場合は「「他地でアウマント登録活の下」く違ったってださい         |
| 5.8394週間11世94-5-9529-92882歳日11888時以255-0705-8955-                                                                                                    | ※アカウントは毎年リセットされます。                                                                                                    |
|                                                                                                    | 和行利民型工程                                                                                                    |
|                                                                                                    | 他校でアカウント登録済の方                                                                                                    |
| l                                                                                                    |                                                                                                    |

③ 本登録画面では所属学校名の選択や、学年主任または進路指導主事の先生のお名前や中学校名での入力等をお願いします。 完了後、本登録完了メールが送信されます。

| アカウント登録                                              |                                            |
|------------------------------------------------------|--------------------------------------------|
| アカウントを使用する先生の情報をこ入力ください                              | ▶ ※ 画像 亦 怦 部 方 か ら 日 牧 を 選 折 し こ く に さ い 。 |
| 211274                                               | 中学校名が選択肢にない場合は、下記連絡                        |
| ₩IR72+CL                                             |                                            |
| 申請先学校名                                               | - 生へ ノー=キたけお電話で そのらご油級                     |
| 学校名 *                                                |                                            |
| ▼学校 -                                                |                                            |
| *選択肢の中に無い場合は申請先学校へお問い合わせください。                        |                                            |
| 先生氏名(姓) ※ 先生氏名(名) ※                                  |                                            |
| 氏名(姓) 氏名(名)                                          | ↓ 通絡先 公前受院型愛客等受权 Λ 就拍当                     |
| 2 DASH (46) - 2 DASH (47) -                          |                                            |
| 24/5 June (0E) · · · · · · · · · · · · · · · · · · · | MAU : antrop as avam @ said in             |
| ふりがな(姓) ふりがな(名)                                      | MAIL . entrance-exam( <i>w</i> seral.ed.jp |
| メールアドレス(ログイン時に表現)                                    | TEL 0172-87-1411                           |

④ 本登録完了後、画面の案内に従いログインをします。
申請先の学校からアカウントの承認がされるまでは、確認サイト内での情報閲覧はできません。
※アカウント承認前に本校より確認の連絡がある場合がございます。

|                   | < 入試出願状況[申請先学校名] - 出願者一覧                                                |
|-------------------|-------------------------------------------------------------------------|
| 山田 太郎<br>(申請元学校名) | 現在 「申請先学校名」による承認待ち状態です。承認後に出願状況を確認することができます。承認後、登録メールアドレスに承認完了メールが届きます。 |
| 入試出顧状況            |                                                                         |
| 利用規約              |                                                                         |
| ログアウト 🕞           |                                                                         |
|                   |                                                                         |

⑤ 申請先の学校からのアカウント承認後、登録されたメールアドレスに承認完了メールが届きます。承認後は自校の生徒の「イベント申込状況」や「入試への出願状況」を確認することが可能です。 生徒の行をクリックすると、詳細な内容確認をすることができます。

## ※確認サイトから生徒の登録内容等を変更をすることはできません。 変更をご希望の際は、本校まで直接ご連絡ください。

| 者氏名 ふり | りがな 受        | を験料                         | 合否状況                              | 入学金                                                                | 入学意思                                                 |
|--------|--------------|-----------------------------|-----------------------------------|--------------------------------------------------------------------|------------------------------------------------------|
| :一郎 する | ずきいちろう 入     | (金済み 1                      | 合格                                | 入金済み                                                               | 入学                                                   |
| 花子さど   | とうはなこ 入      | 金済み                         | 繰り上げ合格                            | 未入金                                                                | 入学                                                   |
|        | 一郎 す<br>花子 さ | ー郎 すずきいちろう )<br>花子 さとうはなこ ) | ー郎 すずきいちろう 入金済み<br>花子 さとうはなこ 入金済み | <ul><li>一郎 すずきいちろう 入金済み 合格</li><li>花子 さとうはなこ 入金済み 繰り上げ合格</li></ul> | ー郎 すずきいちろう 入金済み 合格 入金済み<br>花子 さとうはなこ 入金済み 繰り上げ合格 未入金 |